## mbedでTwitterにつぶやいてみよう

### Twitter : @ynotsu, @ynotsu\_mbed mbed ID : y\_notsu

2010年のセミナーでは、supertweetによる方法が載せられていましたが、 現在 supertweetが利用できない状態になっています。

そこで国内で同様のサービスを行なっているサイトとして、ここでは Stewgate U (http://stewgate-u.appspot.com/) を紹介します。 Supertweetと同様にWeb APIプロキシとして働きます。

🗴 StewGate U beta

### StewGate U Throw your stuff into the stewittering pot.

### StewGate **Elt**...

Twitter の公開している Web API を使うと、自作のプログラムから タイムラインを取得したり、メッセージをポストしたりできます。

Twitter の Web API には OAuth 認証が使われています。OAuth では、プログラムに twitter のアカウント名やパスワードを教えません。その代わり、ユーザが Twitter にログインして、プログラムに対して twitter へのアクセスを許可するトークン を割り当てます。 この方式だと、仮にトークンの情報が流出しても、トークンを失効 (Revoke) すればよく、自分のアカウントやパスワードを変更したり、使っている全クラ イアントの設定を変えたりといった面倒がありません。また、アプリごとに、タイムラインを読むだけなのか、メッセージのポストまで許可するのかも制御で きます。

いっぽう、OAuth に対応したプログラムを書こうとすると、トークンを交換したり、コールバックや PIN の処理を実装したりする面倒さがあります。とりわけ、 Arduino のようなデバイスは、パソコンのようにキーボードやディスプレイをもたないので、プログラムからアプリの認証操作を実行したり、トークンを管理したりするのが大変です。

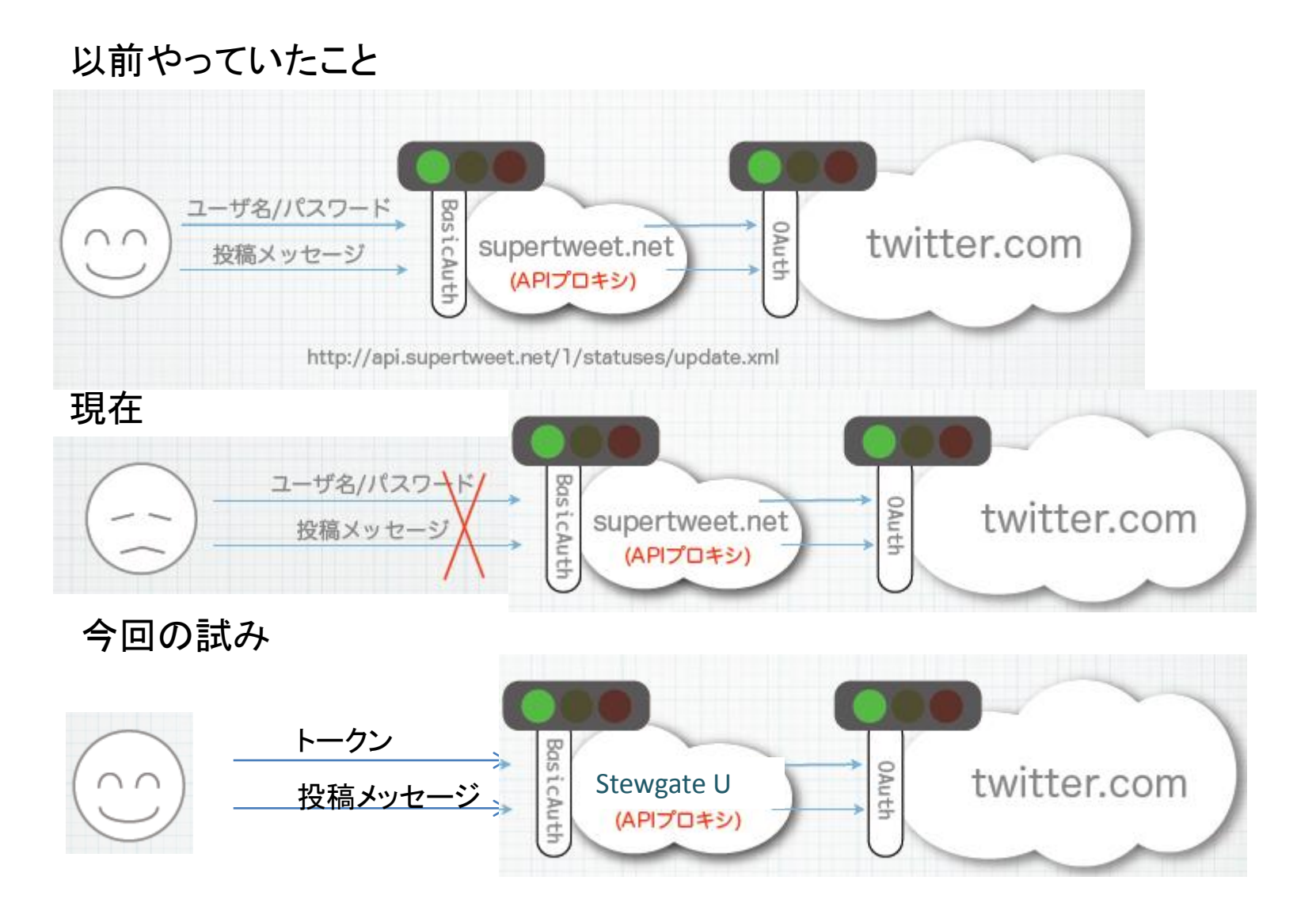

StewGate は、OAuth の認証を肩代わりするプロキシです。

StewGate を使うには、まず、ブラウザで StewGate を Twitter アプリとして OAuth 認証します。

あなたが StewGate のアクセスを許可すると、StewGate は Twitter が発行したトークンを記憶 します。そして、そのトークンを使うための StewGateトークンを作成して、あなたに知らせます。

あとは、プログラムの中で、そのトークンを指定して StewGate の API にアクセスしてください。 StewGate は受け取ったトークンを調べ、対応する Twitterトークンで Twitter にアクセスすると いうわけです。

StewGate は複数のトークンを扱えて、いつでも無効にできます。 また、あなたが StewGate に対して許可したトークンも、いつでも Twitter の「設定(Settings)」メ ニューの「アプリ(Apps)」から無効にできます。

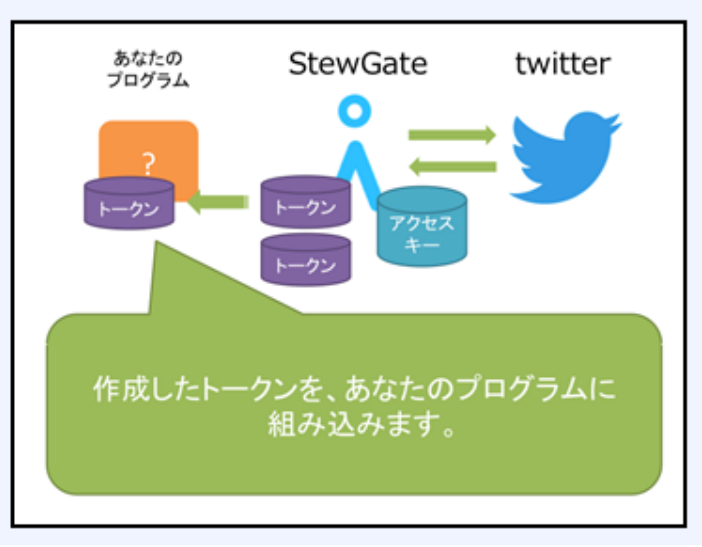

Stewgateの使い方

- (0) Twitterアカウントを取得する
- (1) StewgateをTwitterアプリとしてOAuth認証する
- (2) Stewgateトークンを作成する
- (3) プログラムでStewgateトークンと投稿メッセージを HTTPポストする

(1) StewgateをTwitterアプリ認証する

Stewgateのホームページ(<u>http://stewgate-u.appspot.com/</u>) 中断にある使ってみるボタンを押す

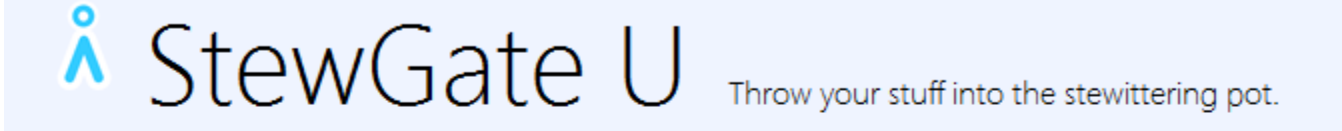

StewGate (しちゅーげーと)を使うと、OAuth 非対応の クライアントから Twitter にポストできます。

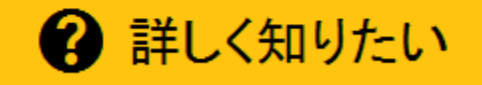

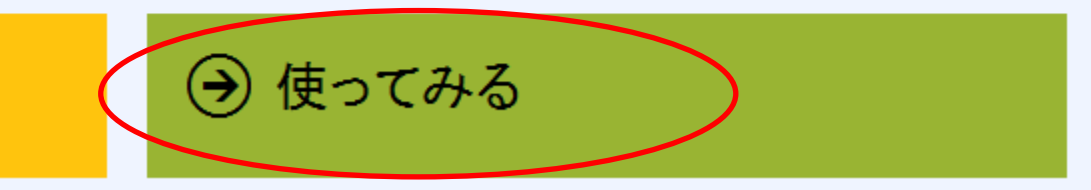

### Twitterにログインしていないと下のような画面が出るので Twitterにログインする

🗴 StewGate U beta

StewGate U Throw your stuff into the stewittering pot.

▲ (ログインしていません)
⑦ ログインする
● 承認を無効にする

\_\_\_\_\_\_ 圃 リセット ① ログインしていません

Twitterにログインして StewGate Uがあなたのアカウントにアクセスできるよう承認してください。

下のような画面が出るので、Twitter ID (or メールアドレス)とパスワードを 入力する

### StewGate Uがあなたのアカウン トを利用することを許可します か?

この連携アブリを認証すると、次の動作が許可されます。

- タイムラインのツイートを見る。
- フォローしている人を見る、新しくフォローする
- ブロフィールを更新する。
- ツイートする

ユーザー名、またはメールアドレス

バスワード

■ 保存する・バスワードを忘れた場合はこちら

#### 連携アプリを認証

キャンセル

StewGate U

stewgate-u.appspot.com/

StewGate U

О

### 連携に成功すると、下図のようにStwegateにログイン完了になります。

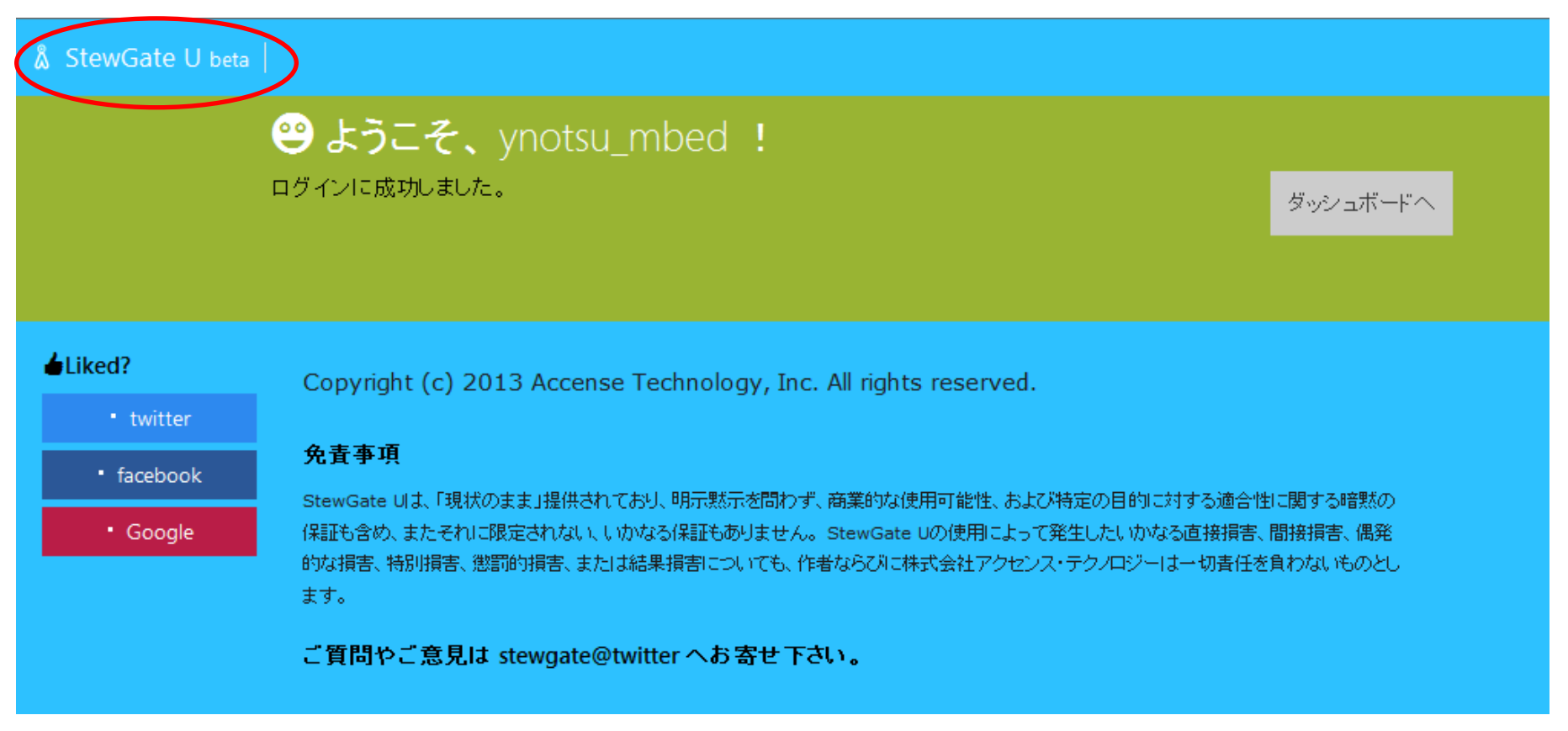

次に画面上の「Stewgate U beta」を押します。

下のような画面が出ます。ここでトークンを1個追加するために「個追加する」ボタンを 押します(すでにトークンを習得されている方は表示されているはずです)。

🗴 StewGate U beta

# StewGate U Throw your stuff into the stewittering pot.

- ynotsu\_mbed
- ✿ 再承認・ユーザー切替
- 🕒 承認を無効にする

🔟 リセット

### ynotsu\_mbedでログイン中

■ ユーザーを切り替えたり、認証をやり直したければ、切り替えたいユーザで Twitterにログインして、再度承認してください。

■ StewGate Uをあなたのアカウントにアクセスさせたくなければ、Twitterのアプリケーション設定のページで、 StewGate Uのアクセスを失効(Revoke Access)してください。

トークンはまだありません。

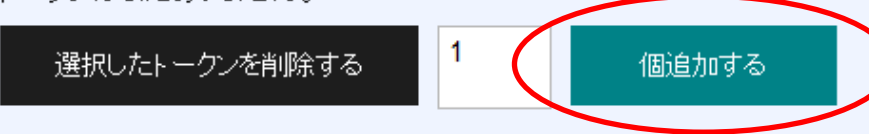

# $^{\text{\star}}$ StewGate U $_{\text{Throw your stuff into the stewittering pot.}}$

#### ynotsu\_mbed

- 💶 再承認・ユーザー切替
- ➡ 承認を無効にする

🔟 リセット

### ynotsu\_mbedでログイン中

- ユーザーを切り替えたり、認証をやり直したければ、切り替えたいユーザで Twitterにログインして、再度承認してください。
- StewGate Uをあなたのアカウントにアクセスさせたくなければ、Twitterのアプリケーション設定のページで、 StewGate Uのアクセスを失効(Revoke Access)してください。

### トークン

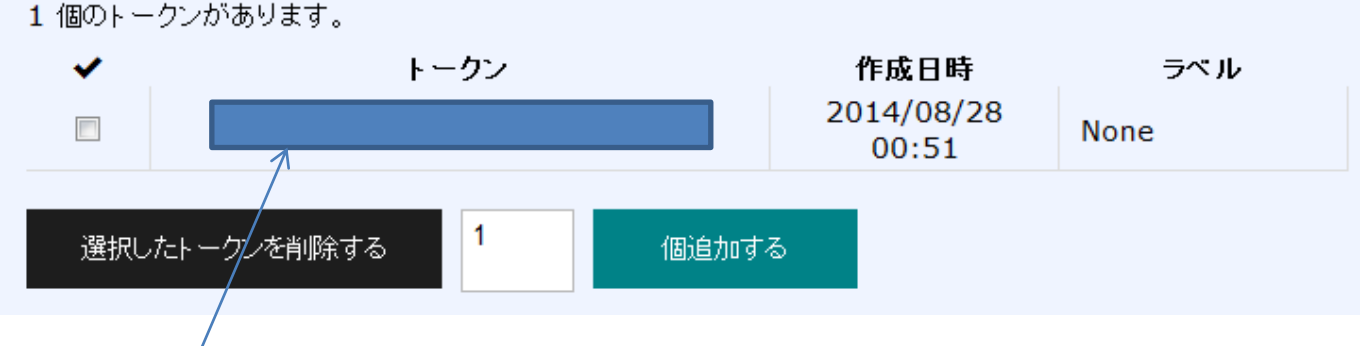

ここに取得できたトークン(英数字列)が表示されます。 トークンの所をクリックしてみましょう

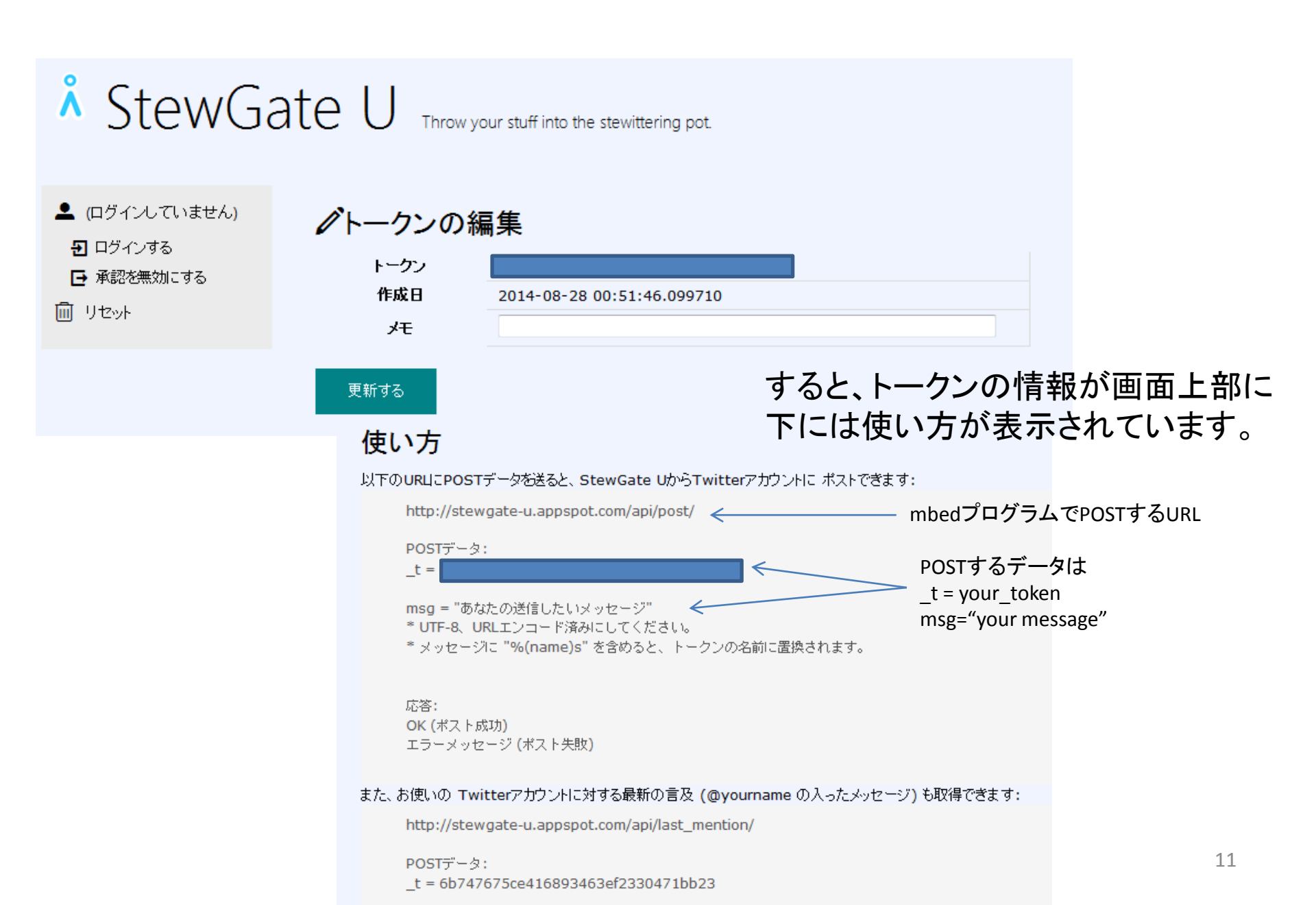

## (1) 青mbed(mbed1769)とパルストランスつきLANコネクタを接続する(これ、古いコネクタ基板なんで・・・お手持ちの基板の端子確認してください)

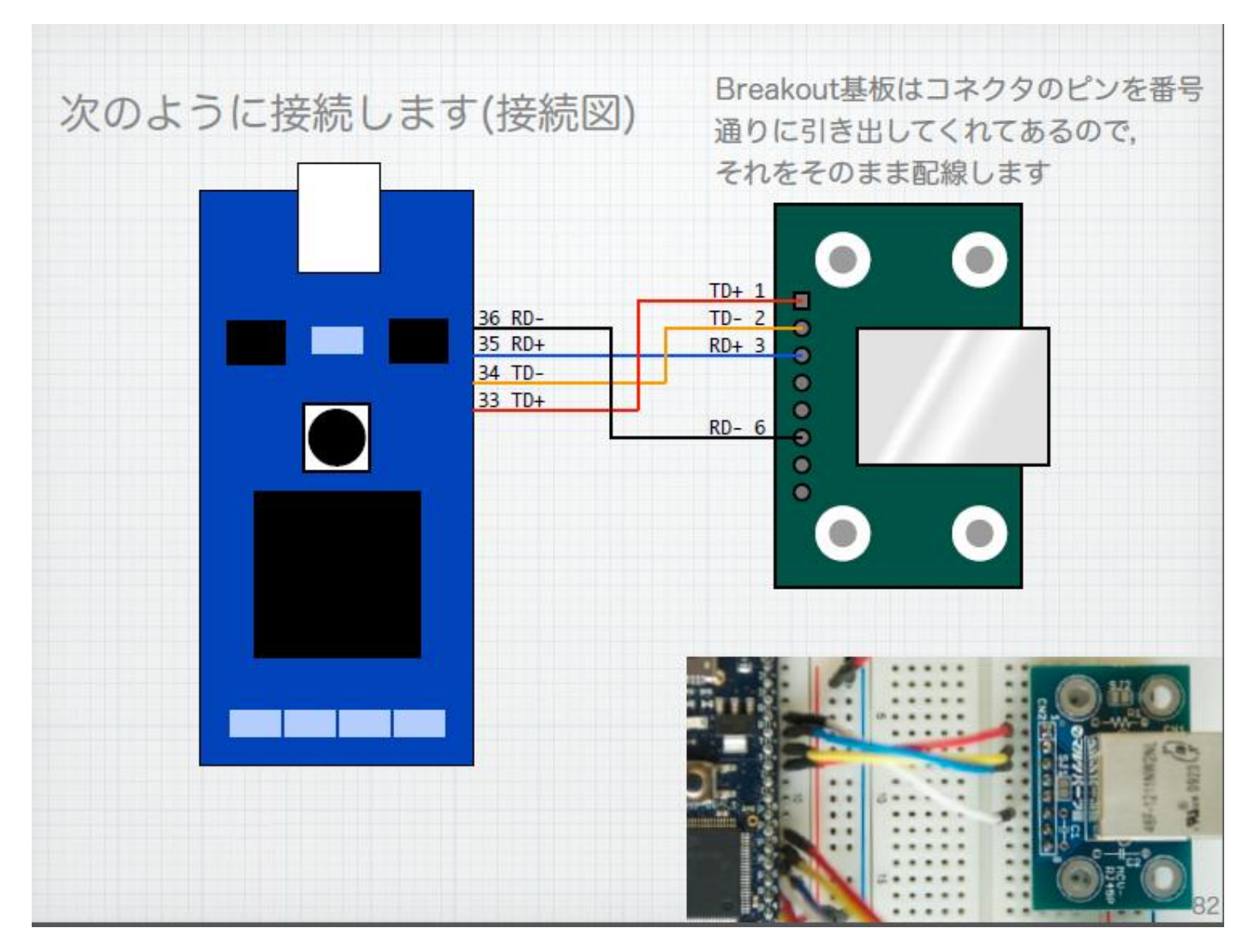

(2) Tweet\_Stewgate\_U\_sampleサンプルプログラムを下記のURLからImportする (<u>http://mbed.org/users/y\_notsu/code/Twitter\_stewgate\_sample/</u>)

- 使用しているライブラリは
- EthernetInterface
- HTTPClient
- mbed-rtos
- の3つです。

注1: LANでのIPアドレス取得は自動取得を前提にしています。

プログラムの次の個所を変えて使って下さい。

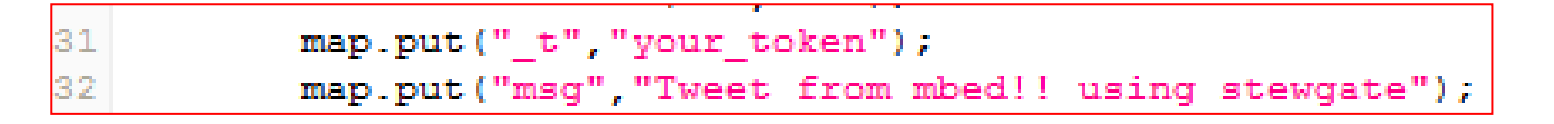

31行目: Stegate Uで取得したトークンを入力してください。 32行目: Twitterにつぶやきたい文字列を入力してください (日本語はNGのようです。日本語入力したい時はマルツさんのセミナ資料を 参考にしてください)

(http://www.marutsu.co.jp/user/blog/make/lets\_try\_mbed\_v13\_for\_print.pdf)

プログラムを書き換えたら、Compileしてbinファイルをダウンロードしましょう。 ダウンロードされたbinファイルをmbedドライブにコピーして、

LANコネクタにLANケーブルを接続して、

mbedのリセットボタンを押して実行してみましょう

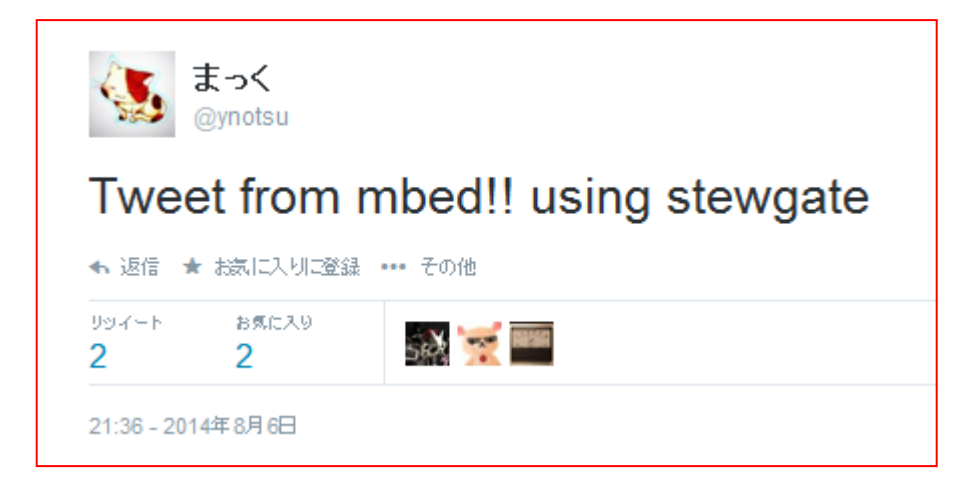

このように自分のTweetにつぶやけてれば、完成です!